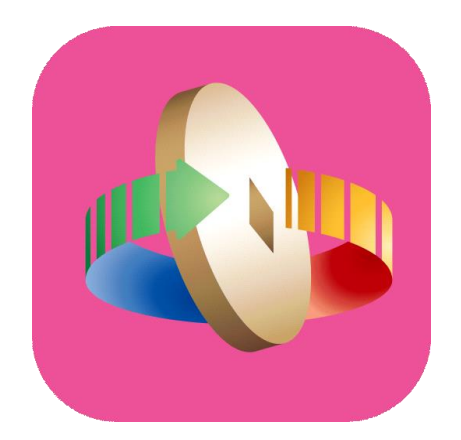

# 「台灣行動支付」APP 數位券登記(登記查詢、入券查詢)

## 數位券-登記

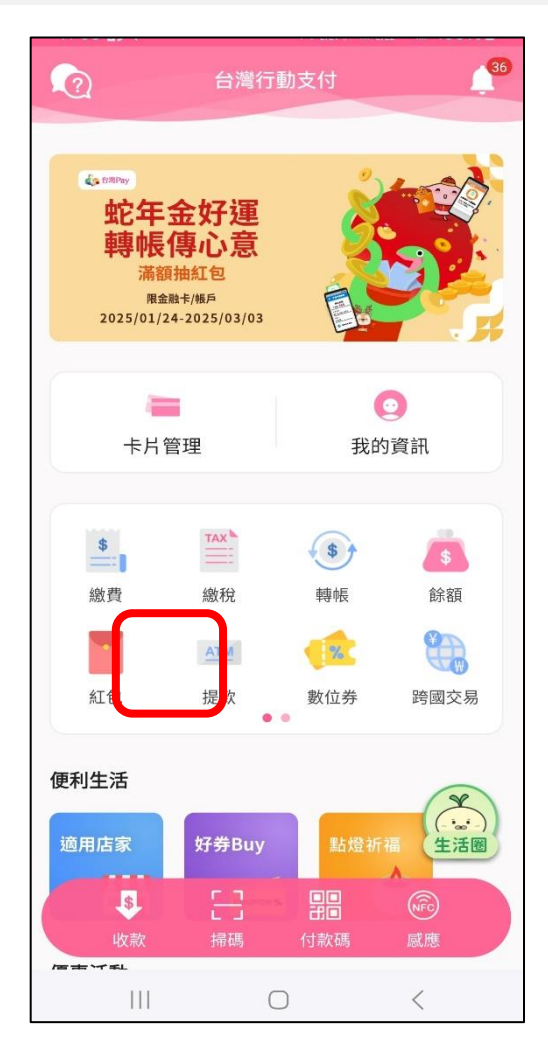

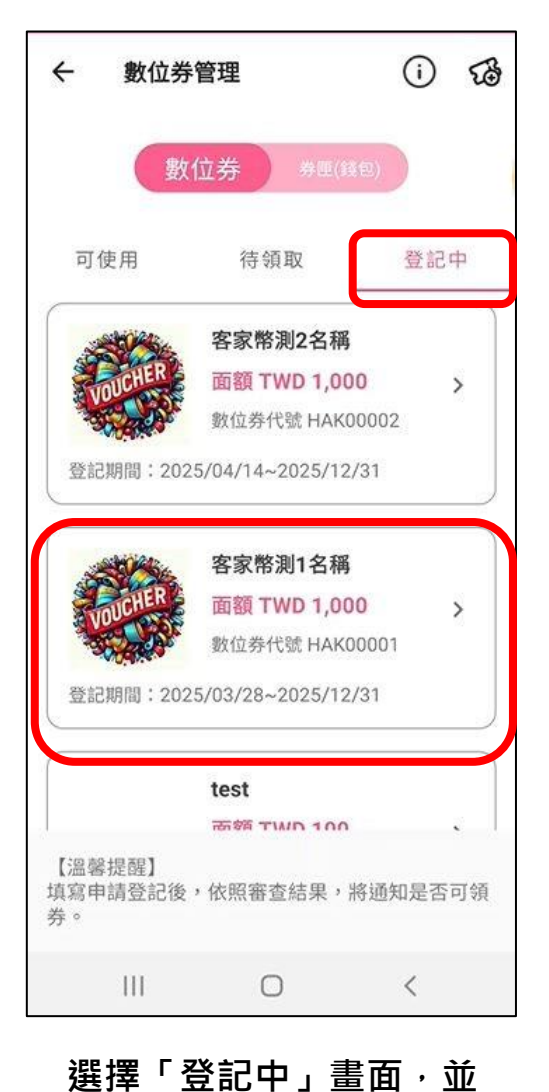

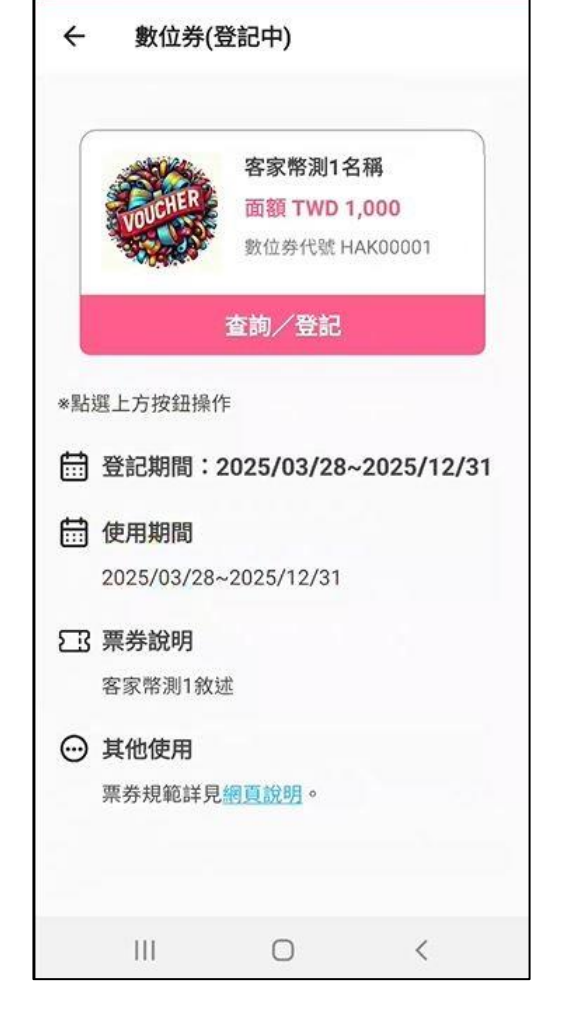

#### 點選「查詢/登記」

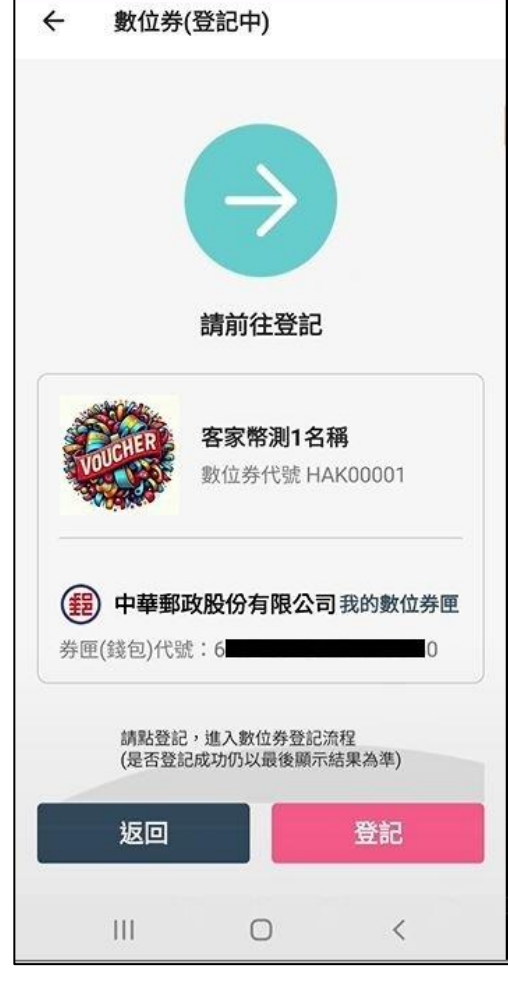

點選「登記」

點選「數位券」

點選要登記數位券

## 數位券-登記

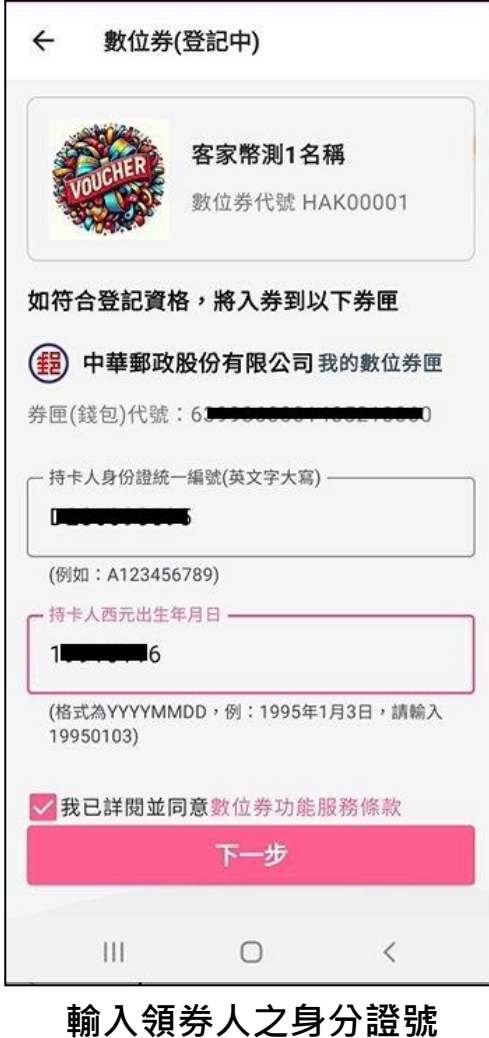

及出生年月日並同意服 務條款後「下一步」

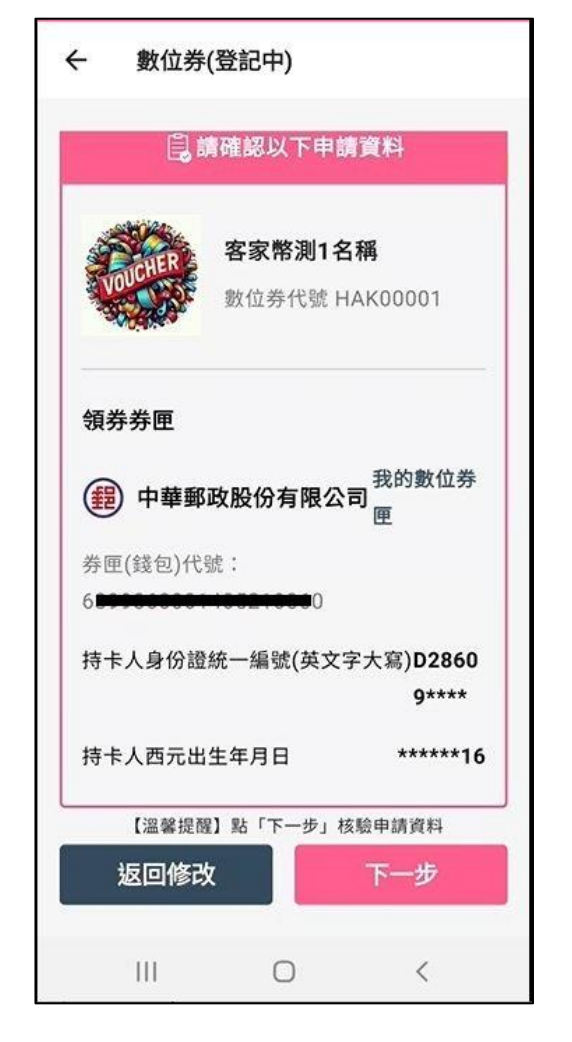

確認填寫資訊是否正 確,正確請「下一步」

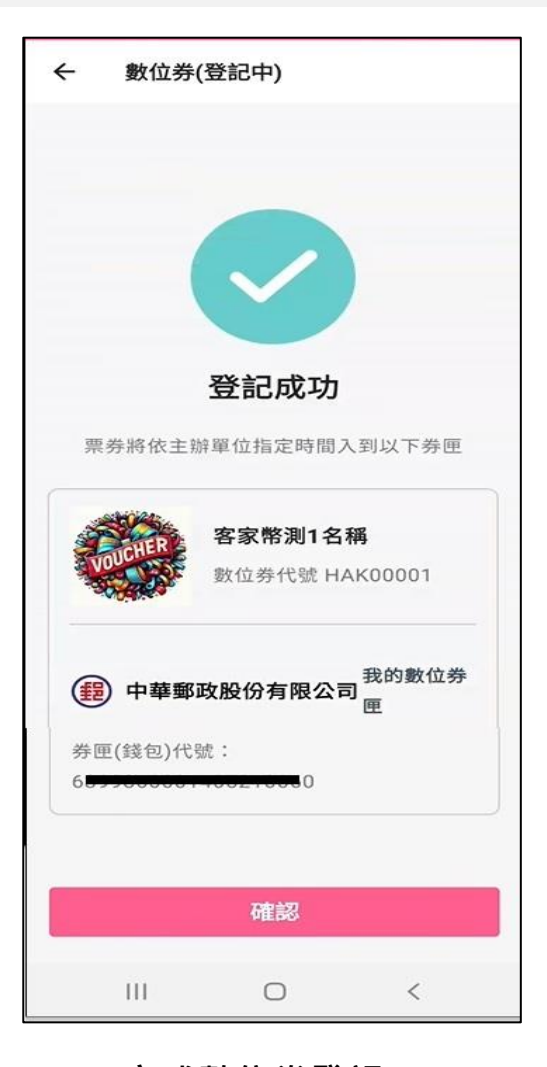

完成數位券登記

## 數位券-登記

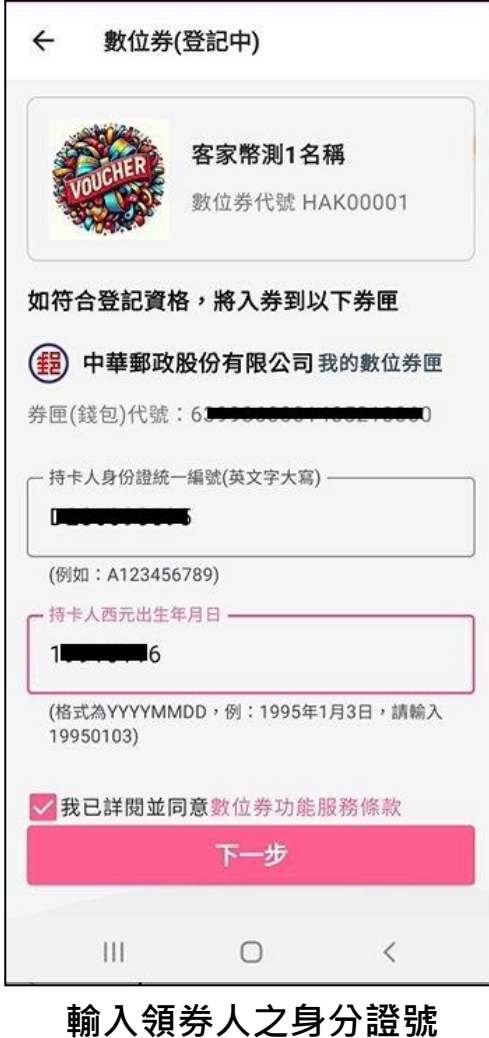

及出生年月日並同意服 務條款後「下一步」

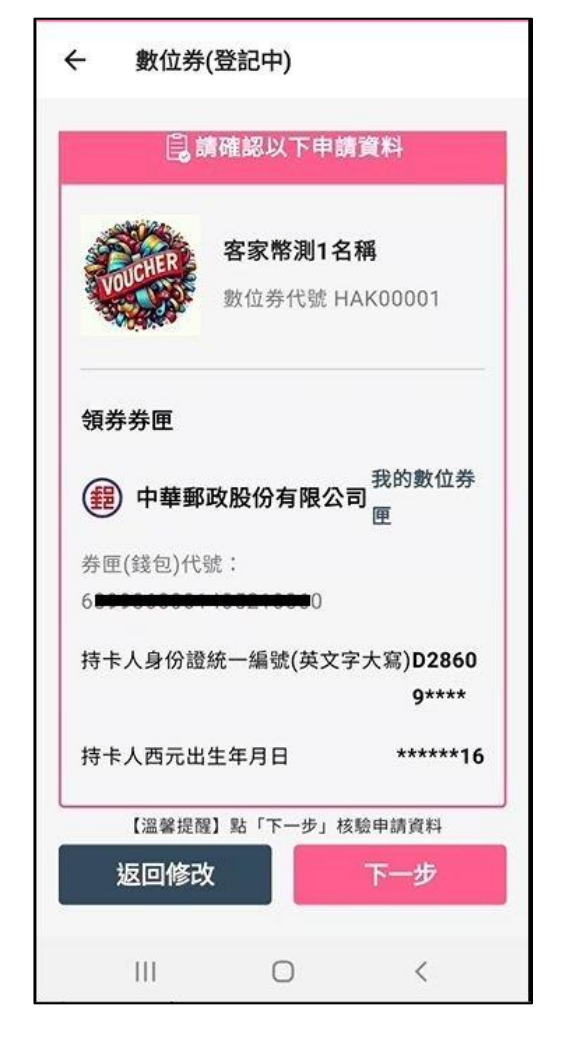

確認填寫資訊是否正 確,正確請「下一步」

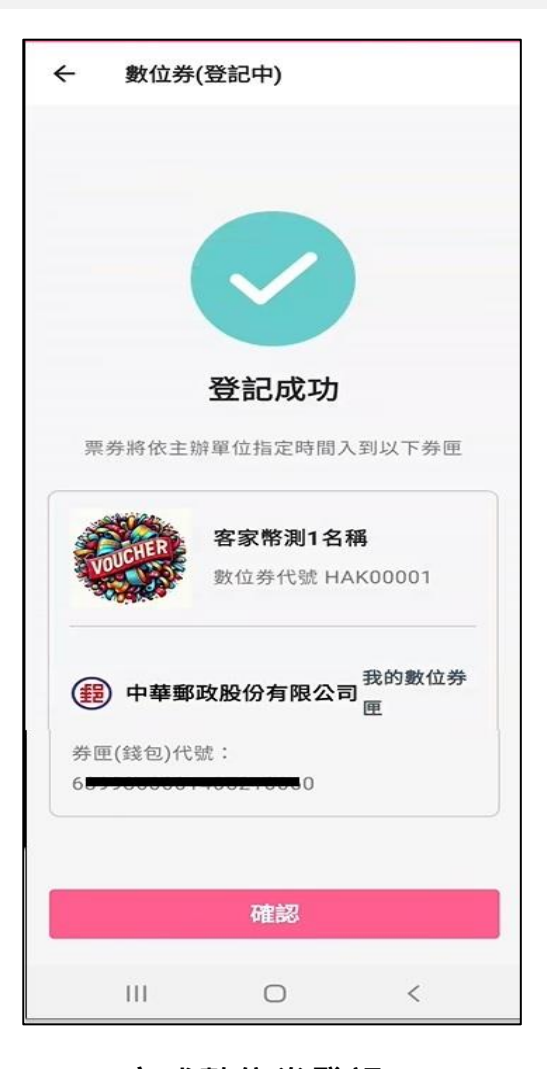

完成數位券登記